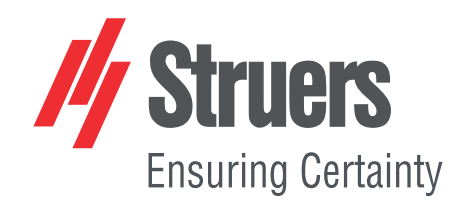

# DuraVigo-150 Instruction Manual

**Original Instructions** 

CE

Doc. no.: 16687026\_A\_en Date of release: 2024.07.23

#### Copyright

The contents of this manual are the property of Struers ApS. Reproduction of any part of this manual without the written permission of Struers ApS is not allowed.

All rights reserved. © Struers ApS.

## **Table of Contents**

| 1 | Abo  | ut this manual                   | 5  |
|---|------|----------------------------------|----|
|   | 1.1  | Accessories and consumables      | 5  |
| 2 | Safe | ety                              | 5  |
|   | 2.1  | Intended use                     | 5  |
|   | 2.2  | DuraVigo-150 safety precautions  | 6  |
|   |      | 2.2.1 Read carefully before use  | 6  |
|   | 2.3  | Safety messages                  | 7  |
|   | 2.4  | Safety messages in this manual   | 8  |
|   | 2.5  | Fixed guards                     | 8  |
| 3 | Get  | started                          | 9  |
|   | 3.1  | Device description               | 9  |
|   | 3.2  | Overview                         | 9  |
|   | 3.3  | Emergency stop                   | 12 |
| 4 | Trar | nsport and storage               | 12 |
| 5 | Inst | allation                         | 14 |
|   | 5.1  | Dimensions                       | 14 |
|   | 5.2  | Unpack the machine               | 14 |
|   | 5.3  | Check the packing list           | 15 |
|   | 5.4  | Lift the machine                 | 15 |
|   | 5.5  | Location                         | 16 |
|   | 5.6  | Level the machine                | 17 |
|   | 5.7  | Power supply                     | 18 |
|   | 5.8  | Install an indenter              | 19 |
|   | 5.9  | Install an anvil                 | 20 |
| 6 | Оре  | rate the device                  | 21 |
|   | 6.1  | Overview screen                  | 21 |
|   | 6.2  | General setup                    | 23 |
|   |      | 6.2.1 Operating mode             | 24 |
|   |      | 6.2.2 Calibrate the touch screen | 24 |
|   |      | 6.2.3 Upgrade the firmware       | 25 |
|   |      | 6.2.4 Standard ISO / ASTM        | 26 |
|   | 6.3  | Information screen               | 27 |
|   | 6.4  | Time and date setup              | 27 |
|   | 6.5  | Light control                    | 29 |

|    | 6.6                                                      | Test results            | 30 |  |  |
|----|----------------------------------------------------------|-------------------------|----|--|--|
|    | 6.7                                                      | Conversions             | 31 |  |  |
|    | 6.8                                                      | Depth information       | 32 |  |  |
|    | 6.9                                                      | Limit setup             | 33 |  |  |
|    | 6.10                                                     | Save programs           | 35 |  |  |
|    | 6.11                                                     | Load programs           | 36 |  |  |
|    | 6.12                                                     | Select a scale          | 37 |  |  |
|    | 6.13                                                     | Save measurements       | 39 |  |  |
|    | 6.14                                                     | Delete measurements     | 40 |  |  |
|    | 6.15                                                     | Export measurements     | 41 |  |  |
|    | 6.16                                                     | Dwell time and progress | 42 |  |  |
|    | 6.17                                                     | Perform a Rockwell test | 44 |  |  |
| 7  | Mair                                                     | ntenance and service    | 45 |  |  |
|    | 7.1                                                      | General cleaning        | 46 |  |  |
|    | 7.2                                                      | Daily                   | 46 |  |  |
|    | 7.3                                                      | Weekly                  | 46 |  |  |
|    | 7.4                                                      | Annually                | 47 |  |  |
|    | 7.5                                                      | Replace the fuse        | 47 |  |  |
|    | 7.6                                                      | Calibration             | 48 |  |  |
| 8  | Serv                                                     | rice and repair         | 48 |  |  |
| 9  | Disp                                                     | osal                    | 48 |  |  |
| 10 | Tro                                                      | publeshooting           | 49 |  |  |
| 11 | Тес                                                      | chnical data            | 51 |  |  |
|    | 11.1                                                     | Technical data          | 51 |  |  |
|    | 11.2 Safety Related Parts of the Control System (SRP/CS) |                         |    |  |  |
|    | 11.3 Diagrams                                            |                         |    |  |  |
| 12 | Ма                                                       | nufacturer              | 56 |  |  |
|    | Dec                                                      | laration of Conformity  | 57 |  |  |
|    |                                                          |                         |    |  |  |

## **1** About this manual

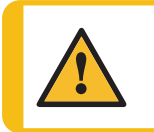

**CAUTION** Struers equipment must only be used in connection with and as described in the Instruction Manual supplied with the equipment.

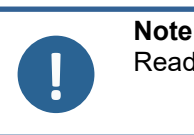

Read the Instruction Manual carefully before use.

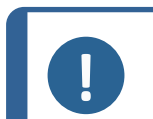

If you want to view specific information in detail, see the online version of this manual.

## 1.1 Accessories and consumables

Note

#### Accessories

For information about the available range, see the DuraVigo-150 brochure:

The Struers Website (http://www.struers.com)

#### Consumables

The machine is designed to be used only with Struers consumables specifically designed for this purpose and this type of machine.

Other products may contain aggressive solvents, which dissolve e.g. rubber seals. The warranty may not cover damaged machine parts (e.g. seals and tubes), where the damage can be directly related to the use of consumables not supplied by Struers.

For information about the available range, see: The Struers Website (http://www.struers.com).

## 2 Safety

## 2.1 Intended use

Automatic Macro hardness tester for Automatic Macro hardness testing of solid materials.

The machine is designed to be used with indenters specially designed for this purpose and fixed in the test head. Samples are secured on a fixed anvil or optional manual XY-stage.

For load ranges 3 - 250 kgf.

The hardness tester meets the applicable DIN, ISO-EN, ASTM and JIS standards.

The machine is for use in a professional working environment (e.g. a materialography laboratory).

Model

DuraVigo-150

## 2.2 DuraVigo-150 safety precautions

## 2.2.1 Read carefully before use

- 1. Ignoring this information and mishandling of the equipment can lead to severe bodily injuries and material damage.
- 2. Struers equipment must only be used in connection with and as described in the Instruction Manual supplied with the equipment.
- 3. The machine must be installed in compliance with local safety regulations. All functions on the machine and any connected equipment must be in working order.
- 4. Any defects observed must be repaired before using the machine.
- 5. The operator must read the safety precautions and Instruction Manual, as well as relevant sections of the manuals for any connected equipment and accessories.
- 6. This machine must be operated and maintained only by skilled/trained personnel.
- 7. The machine must be placed on a safe and stable table with an adequate working height.
- 8. If two persons work together, make sure they communicate clearly to avoid injuries.
- 9. Safety devices, such as protective covers/safety switches, must never be removed or bridged during normal use of the machine.
- 10. If disassembly of safety devices during installation, inspection, maintenance or repair is necessary, the reassembly and inspection of the safety devices must be done immediately after the completion of these activities.
- 11. When handling oils, greases and other chemical substances, the safety regulations applicable to that product must be observed! Contact with chemicals should be avoided as much as possible. Before working with these materials, the instructions on the package must be read and followed.
- 12. When handling electric motors, be aware these can get warm during use. Let the motors cool down before you work on them. If this is not possible, appropriate safety measures should be taken, for example the use of gloves.
- 13. Untrained persons or persons present during a general training, may only perform work under the permanent supervision of a trained operator.
- 14. All safety and hazard warnings on the machine must always be kept in a legible condition.
- 15. If the equipment is subjected to misuse, incorrect installation, alteration, neglect, accident or incorrect repair, Struers will accept no responsibility for damage to the user or the equipment.
- 16. Dismantling of any part of the equipment, during service or repair, should always be performed by a qualified technician (electromechanical, electronic, mechanical, pneumatic, etc.).
- 17. Hot parts should not come into contact with explosive or highly fammable chemicals.

## 2.3 Safety messages

Struers uses the following signs to indicate potential hazards.

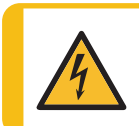

#### **ELECTRICAL HAZARD**

This sign indicates an electrical hazard which, if not avoided, will result in death or serious injury.

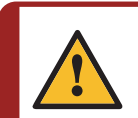

#### DANGER

This sign indicates a hazard with a high level of risk which, if not avoided, will result in death or serious injury.

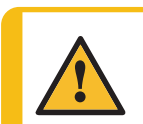

#### WARNING

This sign indicates a hazard with a medium level of risk which, if not avoided, could result in death or serious injury.

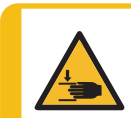

#### **CRUSHING HAZARD**

This sign indicates a crushing hazard which, if not avoided, could result in minor, moderate or serious injury.

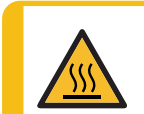

#### **HEAT HAZARD**

This sign indicates a heat hazard which, if not avoided, can result in minor, moderate or serious injury.

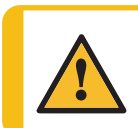

#### CAUTION

This sign indicates a hazard with a low level of risk which, if not avoided, could result in minor or moderate injury.

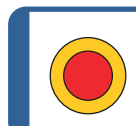

#### Emergency stop Emergency stop

#### **General messages**

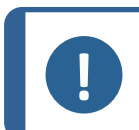

This sign indicates that there is a risk of damage to property, or a need to proceed with special care.

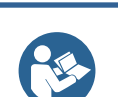

#### Hint

Note

This sign indicates that additional information and hints are available.

## 2.4 Safety messages in this manual

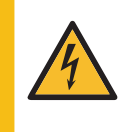

#### ELECTRICAL HAZARD

Switch off the electrical power supply before installing electrical equipment. The machine must be earthed (grounded).

Incorrect voltage can damage the electrical circuit.Make sure that the actual electrical power supply voltage corresponds to the voltage stated on the type plate of the machine.

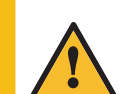

#### WARNING

Do not remove the fixed guards. Do not operate the machine without the fixed guards.

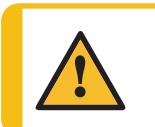

**WARNING** Any defects observed must be repaired before using the machine.

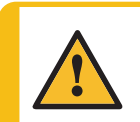

#### WARNING

Do not use the emergency stop for operational stop of the machine during normal operation.

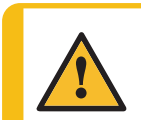

#### WARNING

Before you release the emergency stop, investigate the reason for activating the emergency stop and take any necessary corrective action.

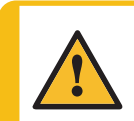

#### WARNING

Safety critical components must be replaced after a maximum lifetime of 20 years. Contact Struers Service.

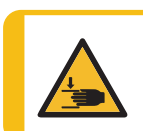

#### **CRUSHING HAZARD**

Take care of your fingers when handling the machine. Wear safety shoes when handling heavy machinery.

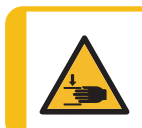

#### **CRUSHING HAZARD**

Do not place your hand between the specimen and the indenter.

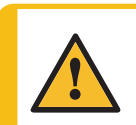

#### CAUTION

Struers equipment must only be used in connection with and as described in the Instruction Manual supplied with the equipment.

## 2.5 Fixed guards

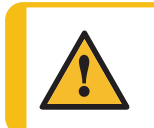

#### WARNING

Do not remove the fixed guards. Do not operate the machine without the fixed guards. The fixed guards on drives such as a belt drive, chain drive and gear drive are fitted with fasteners. These safety features prevent contact with these moving parts and therefore protect against severe injuries.

## 3 Get started

## 3.1 Device description

DuraVigo-150 is an entry-level hardness tester, specifically developed for Rockwell testing for all types of stable and non-explosive metals.

The test operator starts the procedure by positioning – and possibly securing - the sample/specimen to the anvil or stage. A wide range of clamping tools and vices are available to fit your needs.

Via the included software, the operator selects the test type on the touch-screen. When the operator tightens up the sample against the indenter, the test starts.

The software calculates the values instantly and stores them on the internal hard drive. Afterward, the data can be moved to a memory stick.

In the unlikely situation of an accident or unforeseen incident, the operator can hit the Emergency stop to power off the machine.

### 3.2 Overview

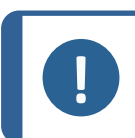

Note

Do not use force or pointed / sharp objects on the touchscreen.

#### Overview

| A<br>B<br>C<br>D<br>E<br>F |                    |
|----------------------------|--------------------|
| A Touchscreen              | F Emergency stop   |
| B Nose cone                | G USB port         |
| <b>C</b> Anvil             | H Object light     |
| D Spindle                  | I Leveling buttons |
| E Spindle screw            | J Adjustable foot  |

Ð

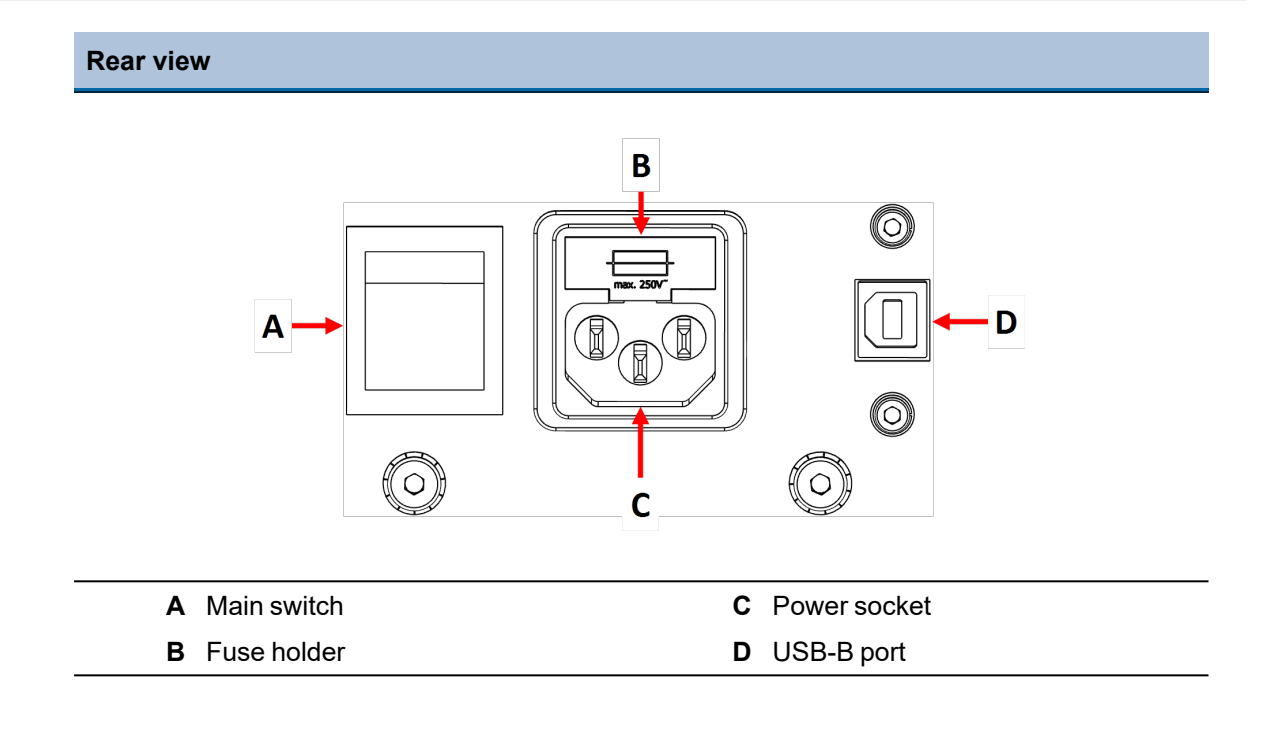

#### Head

| B |
|---|
| D |
| E |

| Α | Nose cone      | D | Counter nut       |
|---|----------------|---|-------------------|
| в | Fixation screw | Е | Inspection window |
| С | Indenter       |   |                   |

- The head holds the indenter.
- The fixation screw holds the indenter in place.
- The nose cone fixates the specimen against the anvil.

## 3.3 Emergency stop

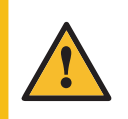

WARNING

Do not use the emergency stop for operational stop of the machine during normal operation.

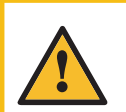

#### WARNING

Before you release the emergency stop, investigate the reason for activating the emergency stop and take any necessary corrective action.

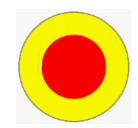

- To activate the emergency stop, press the red emergency stop button.
- To release the emergency stop, turn the red emergency stop button clockwise.

## 4 Transport and storage

If, at any time after the installation, you have to move the unit or place it in storage, there is a number of guidelines we recommend that you follow.

- Package the unit securely before transportation. Insufficient packaging could cause damage to the unit and will void the warranty. Contact Struers Service.
- We recommend that you use the original packaging and fittings.

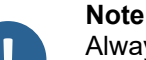

Always transport the machine in an upright position.

#### Note

Do not ship or transport the machine without the correct packing materials.

#### Transport

- 1. Familiarize yourself with points 1-14 in the DuraVigo-150: How To Unpack document.
- 2. Disconnect the machine from the power supply.
- 3. Place a foam block between the indenter and the anvil to prevent it from moving.
- 4. Place the lifting straps securely around the lifting bar (see point 9 and 10).

the machine.

- 5. Lift the machine and (while lifted) remove the feet.
- 6. Move the machine to its new position.

#### Long-term storage and shipping

- 7. Place the machine on the pallet. Remember to line up the holes on the pallet with the holes in the machine.
- 8. Mount the transport bolts.
- 9. Secure the actuator with a plastic strip (see point 13).
- 10. Mount the sides of the crate.
- 11. Place the accessory case and other loose items in the crate.
- 12. To keep the machine dry, place a desiccant (silica gel) in the crate.
- 13. Mount the lid of the crate.

## 5 Installation

## 5.1 Dimensions

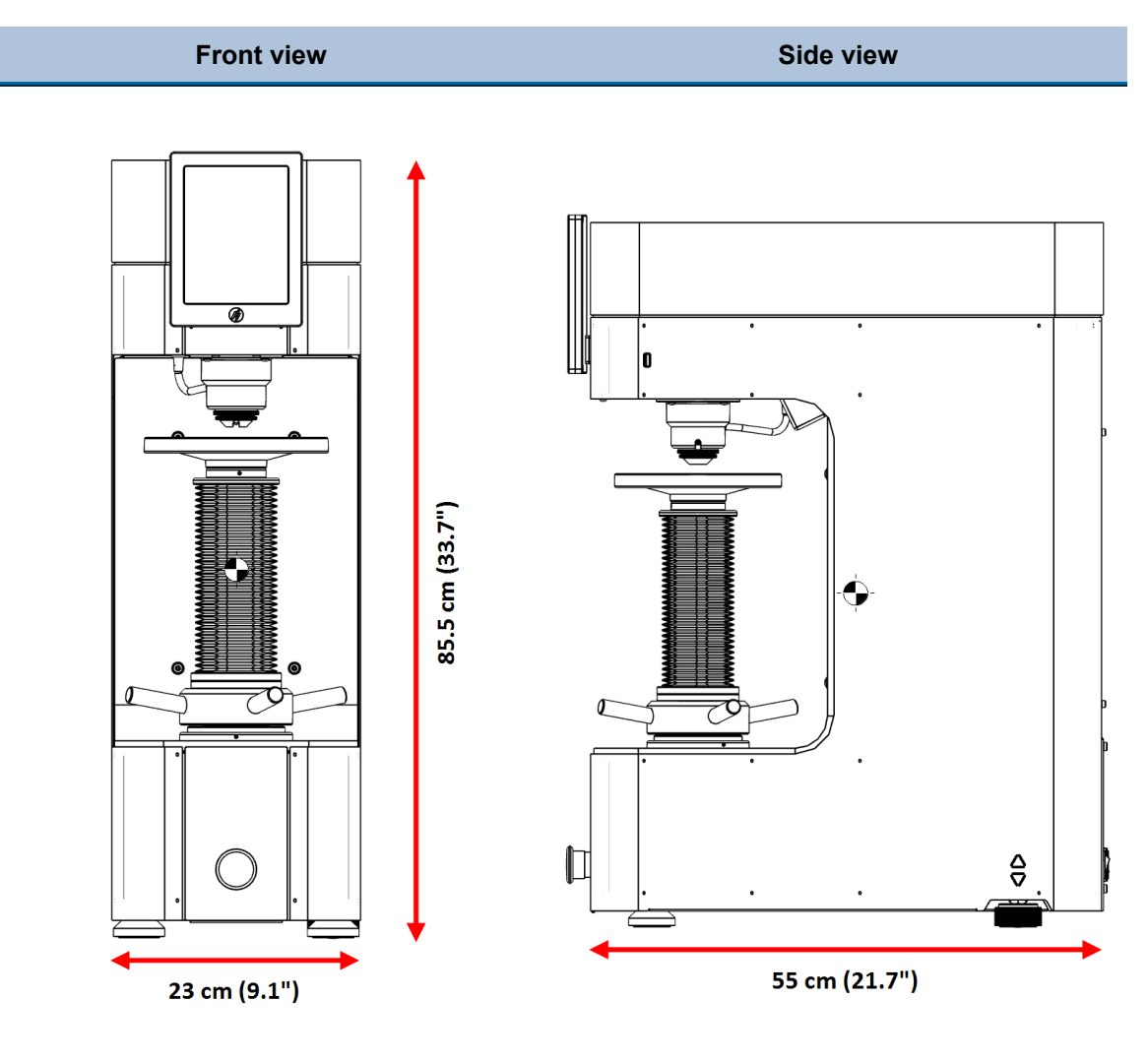

## 5.2 Unpack the machine

Refer to the DuraVigo-150: How To Unpack instructions delivered with the machine.

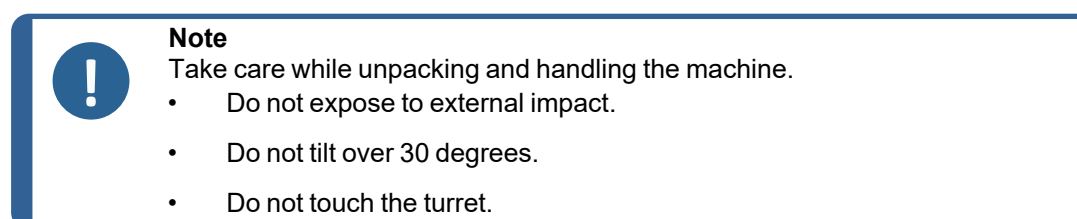

- 1. Carefully open and remove the top of the packing crate.
- 2. Remove the sides of the packing crate.
- 3. Remove the accessory case(s).

4. Carefully lift the foam pieces to access the machine.

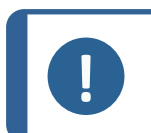

We recommend that you keep all original packaging and fittings for future use.

## 5.3 Check the packing list

Note

The packing box contains the following items:

| Pcs. | Description            |
|------|------------------------|
| 1    | DuraVigo-150           |
| 1    | Accessory case         |
| 1    | Instruction Manual set |

#### Accessory case

The actual packaging and accessories may differ from those shown in the picture. Check your order confirmation to make sure that all the accessories ordered are included in the delivery.

**Note** Some components or parts may be packaged separately and may not be included in the accessory case or may have been installed on the machine.

| Pcs.       | Description              |
|------------|--------------------------|
| As ordered | Indenter(s)              |
| 1          | Hex key driver 2.0 mm    |
| 2          | Power supply cables      |
| 2          | Spare fuses              |
| 4          | Vibration dampers (feet) |
|            |                          |

### 5.4 Lift the machine

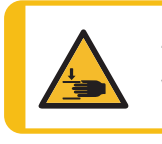

#### **CRUSHING HAZARD**

Take care of your fingers when handling the machine. Wear safety shoes when handling heavy machinery.

### Note

Take care while unpacking and handling the machine.

- Do not expose to external impact.
- Do not tilt over 30 degrees.
- Do not touch the turret.

A crane and lifting straps are required to lift the machine from the packing crate.

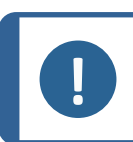

**Note** The straps must be approved for at least twice the weight of the machine.

- 1. Check that the crane has a free pathway from the lifting point to the final location.
- 2. Place the lifting straps securely around the neck of the machine.
- 3. Remove the bolts securing the machine to the pallet.
- 4. Carefully lift the machine out of the packing crate.
- 5. While hanging, install the 4 adjustable vibration dampers and adjust the height of the dampers until they are of equal height.
- 6. Lift the machine into its final location.

### 5.5 Location

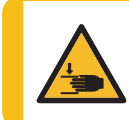

#### **CRUSHING HAZARD**

Take care of your fingers when handling the machine. Wear safety shoes when handling heavy machinery.

Make sure that the following facilities are available:

- Power supply

The machine must be placed on a safe and stable table with an adequate working height. The table must be able to carry at least the weight of the machine and the accessories.

| Recommended workbench dimensions |               |       |       |  |
|----------------------------------|---------------|-------|-------|--|
| <b>X</b> :                       | 60 cm (23.5") |       |       |  |
| Y:                               | 60 cm (23.5") | Z     | <br>Y |  |
| Z:                               | 70 cm (27.6") | < X > | K     |  |

• The machine must be placed close to the electrical power supply.

#### Vibration

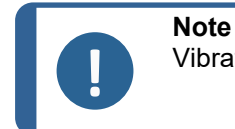

Vibrations can lead to inaccurate measurements and must be avoided.

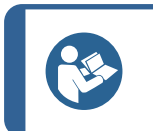

**Hint** A simple way to detect vibrations is to set up a tray of water and watch for ripples on the surface.

- Install the machine in a vibration-free location.
- If possible, install the machine on the ground floor of a building and away from exits or doorways.

Sources of vibration can include:

- Passers-by
- A road with heavy traffic
- Cranes
- Equipment generating vibrations
- Equipment generating sound (acoustic vibration)
- Exposure to wind or air conditioning fans

#### Illumination

 Make sure that the work station has adequate lighting. Avoid direct glare (dazzling light sources within the operator's line of vision) and reflected glare (reflections of light sources).

A minimum of 300 Lumen is recommended to illuminate the controls and other work areas.

| Ambient conditions    |                         |                                 |  |  |  |
|-----------------------|-------------------------|---------------------------------|--|--|--|
|                       | Surrounding temperature | 10 - 35°C (50 - 95°F)           |  |  |  |
| Operating environment | Humidity                | 10% - 90% RH non-<br>condensing |  |  |  |

### 5.6 Level the machine

To eliminate possible wear and tear of the machine's mechanical structure, the machine should be leveled once it is in its final location.

Check that the anvil / stage is level. If not:

- 1. Turn the vibration damper in the rear right hand corner to level the machine.
- 2. Remove the top of the machine and cut the plastic strip that prevents the actuator from moving.

|  | <b>Note</b><br>Refer to the DuraVigo-150: How To Unpack instructions delivered with the machine. |
|--|--------------------------------------------------------------------------------------------------|
|--|--------------------------------------------------------------------------------------------------|

3. Mount the top again.

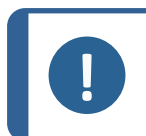

Remember to secure the actuator with a plastic strip before moving or transporting the machine. Failure to do so can cause damage to the machine.

## 5.7 Power supply

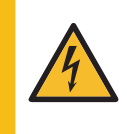

#### ELECTRICAL HAZARD

Switch off the electrical power supply before installing electrical equipment. The machine must be earthed (grounded). Incorrect voltage can damage the electrical circuit.Make sure that the actual electrical

power supply voltage corresponds to the voltage stated on the type plate of the machine.

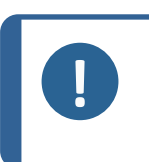

#### Note

Note

Local standards can override the recommendations for the main electrical power supply cable. Always contact a qualified electrician to verify which option is suitable for the local installation setup.

#### Single-phase supply

The 2-pin plug (European Schuko) is for use on single-phase electrical power connections.

The leads must be connected as follows:

| Yellow/Green |  |
|--------------|--|
| Black/Brown  |  |
| Blue         |  |

Earth (ground) Line (live) Neutral

#### 2-phase supply

The 3-pin plug (North American NEMA) is for use on 2-phase electrical power connections.

The leads must be connected as follows:

| Green | Earth (ground) |
|-------|----------------|
| Black | Line (live)    |
| White | Line (live)    |

#### Power the machine

- 1. Connect the electrical power cable to the machine (IEC 320 connector).
- 2. Connect the other end of the cable to the electrical power supply socket.

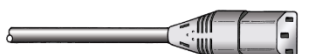

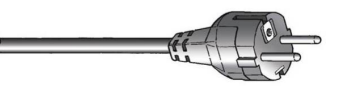

### 5.8 Install an indenter

The machine is delivered with a preinstalled indenter as ordered.

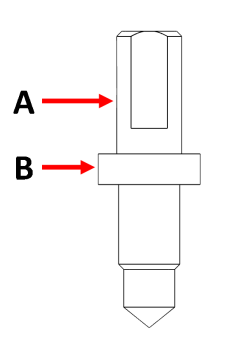

#### A Indenter shaft

B Impact

To replace the indenter:

- 1. Remove the nose cone.
- 2. Loosen the fixation screw and let the indenter slide out.
- 3. Wipe the old indenter clean with a soft cloth and store it in its plastic container.
- 4. Mount the new indenter. Make sure that the impact sits firmly against the head.
- 5. Fasten the fixation screw.
- 6. Mount the nose cone. The inspection window does not always point forwards.
- 7. The distance from the bottom of the nose cone up to the pinnacle of the indenter must be approximately 1 mm. Adjust the distance with the counter nut.

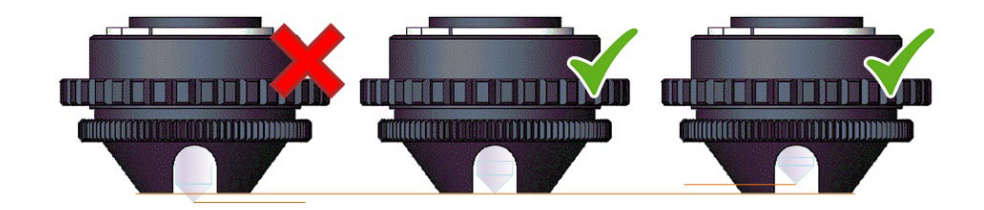

Adjust the nose cone in relation to the indenter. The indenter point must not protrude.

8. Perform a few hardness tests on a test block to securely seat the indenter.

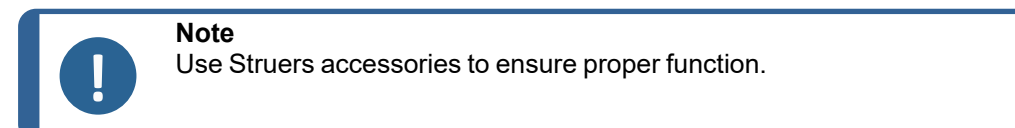

### 5.9 Install an anvil

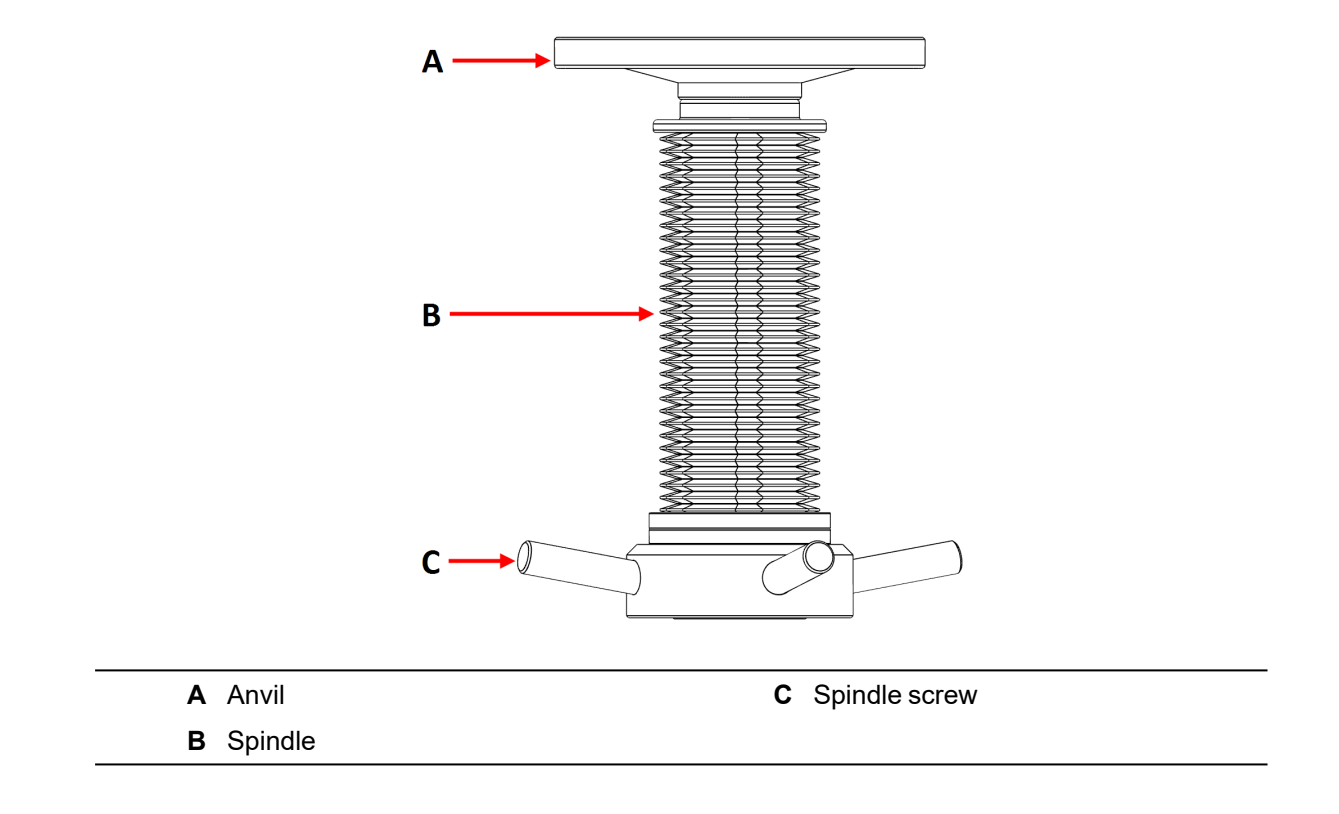

Use the appropriate anvil for the application:

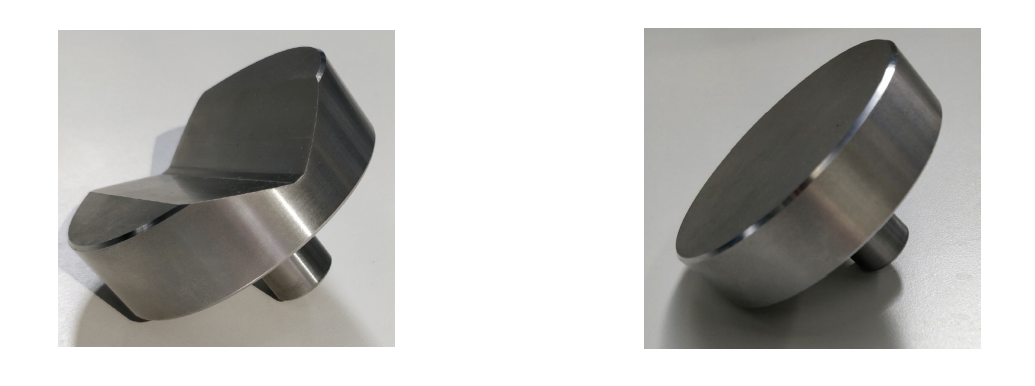

V-type anvil for cylindrical samples (optional). Flat anvil for even specimens.

- 1. Check that there is enough room between the indenter and the spindle to install the anvil.
- 2. Use a soft cloth to wipe any dirt from the mat surfaces of the anvil and spindle.
- 3. Carefully place the anvil into the spindle.

Hint

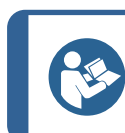

To place the anvil, move the spindle sufficiently down.

4. Perform a few hardness tests on a test block to securely seat the anvil.

## 6 Operate the device

## 6.1 Overview screen

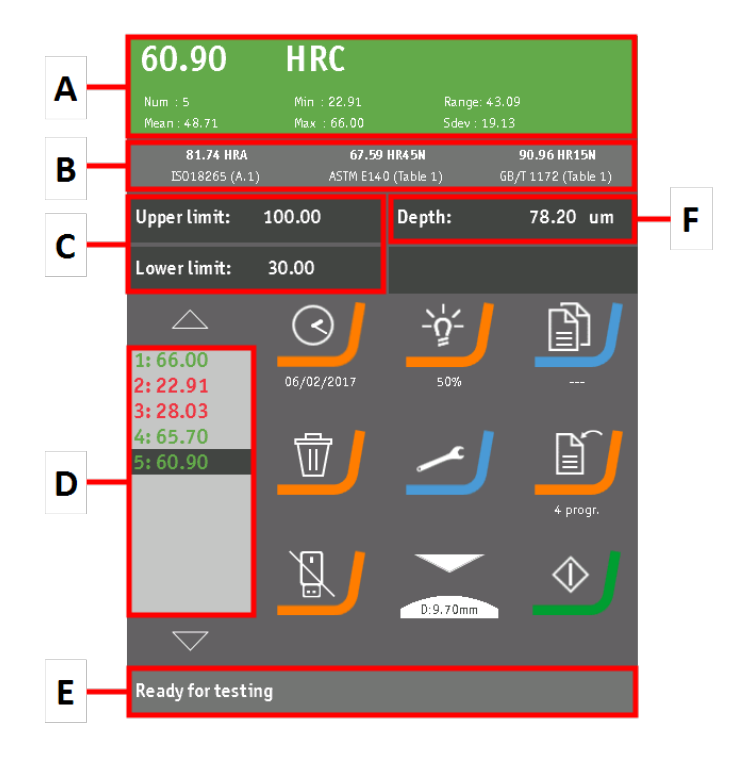

| Field | Main function | Tap and hold           |
|-------|---------------|------------------------|
| Α     | Test results  | Save measurement       |
| В     | Conversions   |                        |
| С     | Limits        | Enable / disable limit |
| D     | Batch list    |                        |
| Е     | Status bar    |                        |
| F     | Depth         |                        |

| Button                           | Main function                | Tap and hold            |
|----------------------------------|------------------------------|-------------------------|
| 02/06/2017                       | Date/time                    | Date and time notation  |
| <b>ــُڀُ</b> ـ<br><sub>50%</sub> | Light control                |                         |
| Program6                         | Load program                 |                         |
| <b>一</b> 」                       | Delete measurement           | Delete all measurements |
|                                  | Settings                     | Information screen      |
| 4 progr.                         | Save program                 |                         |
|                                  | Export measurement           |                         |
|                                  | USB flash drive not detected |                         |
|                                  | Dwell time and progress      | Shape correction        |

| Button     | Main function | Tap and hold |
|------------|---------------|--------------|
| $\Diamond$ | Start         |              |
|            | Stop          |              |

## 6.2 General setup

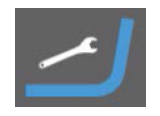

Tap Settings to access General setup.

| General setup              |    |
|----------------------------|----|
| Operating mode             |    |
| Calibrate touch screen     |    |
| Upgrade firmware           |    |
| English                    |    |
| Standard ISO/ASTM          |    |
|                            |    |
| Automatic save measurement |    |
| Logged in as : Operator    | ОК |

#### Functions

You can access the following functions from the General setup menu:

| Function                   | Description                                                                        |  |
|----------------------------|------------------------------------------------------------------------------------|--|
| Operating mode             | Change the operating mode. This function is used by service technicians.           |  |
| Calibrate touch screen     | Recalibrate the touchscreen.                                                       |  |
| Upgrade firmware           | Install new firmware using a USB flash drive.                                      |  |
| Language selection         | Change the language of the operating system.                                       |  |
| Standard ISO/ASTM          | Change the standard you want to apply to the tables used for the shape correction. |  |
| Automatic save measurement | Enable or disable the automatic save function.                                     |  |

#### 6.2.1 Operating mode

This options is for service technicians only.

#### 6.2.2 Calibrate the touch screen

To recalibrate the touch screen:

1. Tap Calibrate touch screen in the General setup menu.

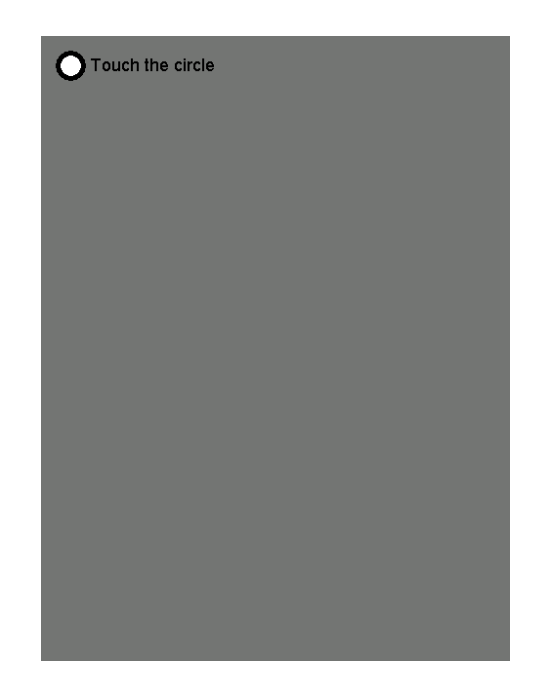

2. Tap the circle in the upper-left corner.

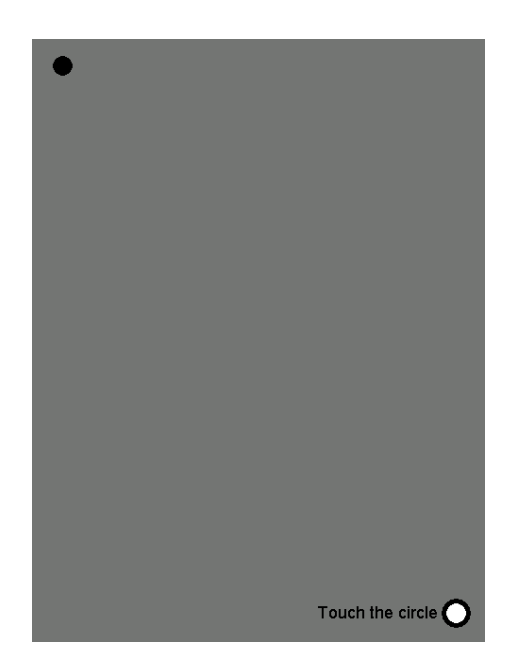

3. Tap the circle in the lower-right corner.

| Accept calibration 8 sec |   |
|--------------------------|---|
|                          | • |

4. Tap Accept calibration or wait for the countdown to finish.

#### 6.2.3 Upgrade the firmware

New firmware is installed using a USB flash drive. The .hex file with the new firmware must be located in a folder named **Firmware** in the root directory of the flash drive.

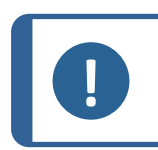

**Note** Make sure that the .hex file with the new firmware is the only .hex file in this folder.

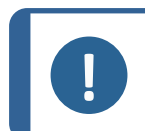

The flash drive must be formatted using the FAT(32) file system. The NTFS and exFAT file systems cannot be used.

To install the new firmware:

Note

- 1. Tap **Upgrade firmware** in the **General setup** menu.
- 2. Plug the flash drive into the USB port on the machine.

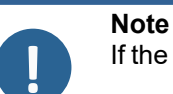

If the upgrade process does not start, unplug the flash drive and plug it back in.

When the firmware upgrade process is completed, the machine will restart with the new firmware.

3. Check the firmware version on the splash screen at start-up or on the **Information** screen. See Information screen ► 27.

#### 6.2.4 Standard ISO / ASTM

To change the standard you want to apply to the tables used for the shape correction:

1. Tap Standard ISO/ASTM in the General setup menu.

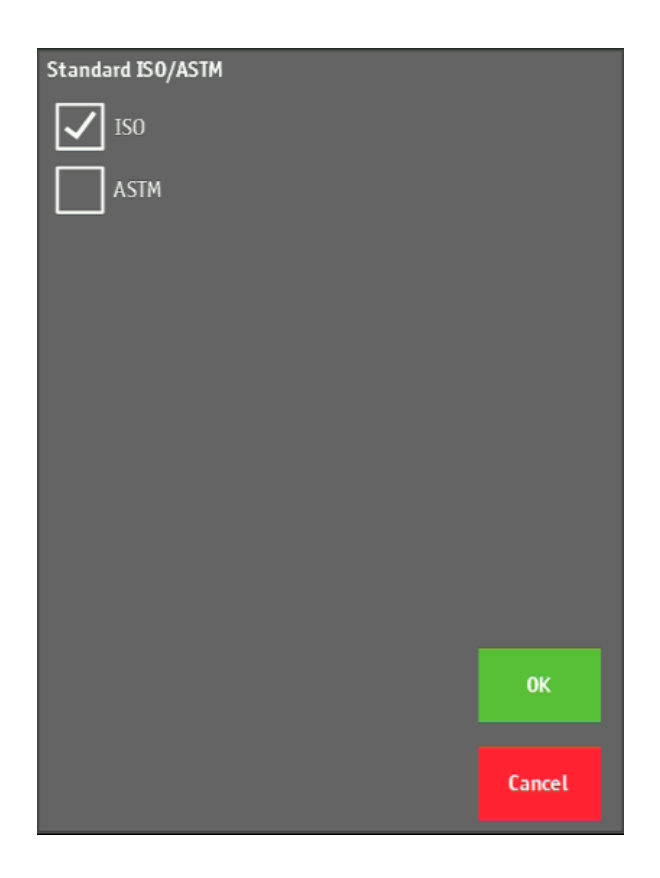

- 2. Tap the box of the standard you want to use.
- 3. Tap **OK**.

## 6.3 Information screen

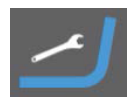

Tap and hold the **Settings** button to access the **Information** screen.

The Information screen displays the following information:

- Tester type
- Software version
- Hardware version
- License code

## 6.4 Time and date setup

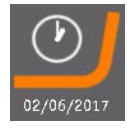

The Date / Time button shows the current time and date.

#### Set the time and date

- 1. Tap the **Date / Time** button.
- 2. Tap the individual parameters.

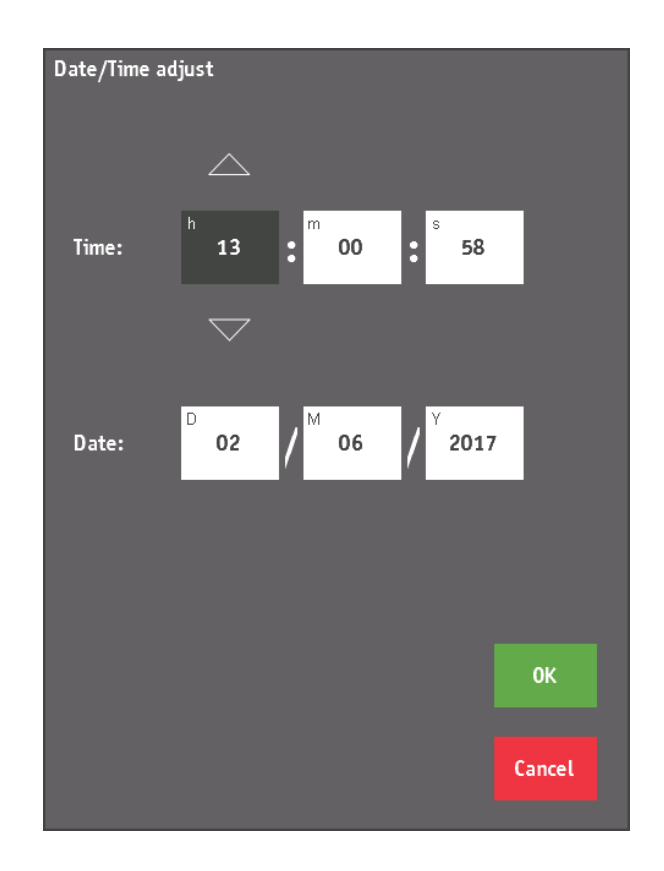

- 3. Tap or hold the **Up** and **Down** buttons to set the value.
- 4. Tap **OK** to save the settings.

#### Change the date and time format

1. Tap and hold the **Date / Time** button.

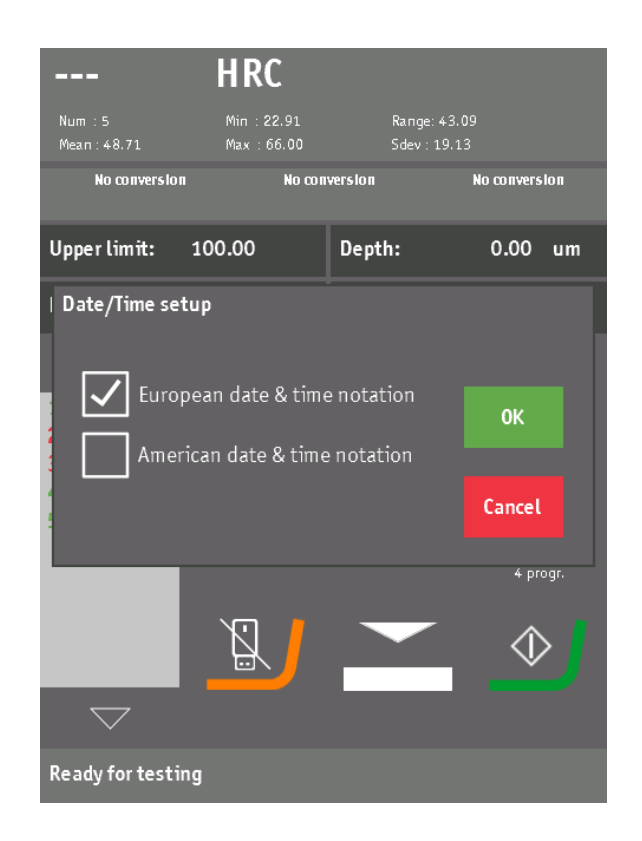

- 2. Choose a format:
  - European date & time notation format: dd/mm/yyyy
  - American date & time notation format: mm/dd/yyyy

## 6.5 Light control

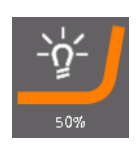

Use the **Light control** button to set the object light level:

1. Tap the Light control button.

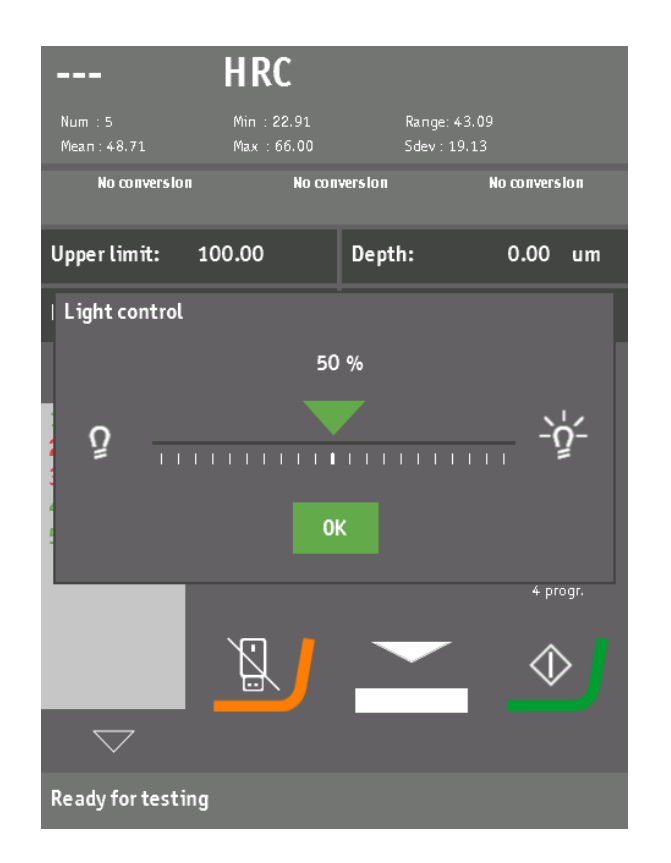

2. Swipe the slider to set the light level.

#### 3. Tap **OK**.

The light level is displayed in the Light control button.

### 6.6 Test results

The **Test results** field shows the result of a hardness test or the hardness value of a saved test results from the batch list.

When the limits are active, the color of the **Test results** field indicates whether the hardness value is within the set limits or not.

The statistic data calculated over all saved test results is also shown.

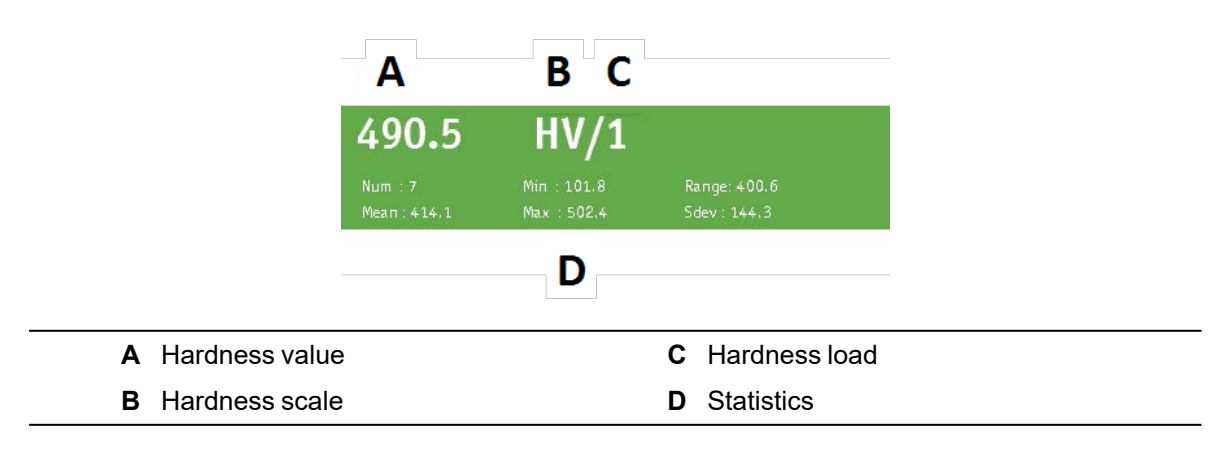

| Statistics |                                                            |
|------------|------------------------------------------------------------|
| Num        | Number of saved test results.                              |
| Min        | Minimum value of the saved test results.                   |
| Max        | Maximum value of the saved test results.                   |
| Range      | Difference between the minimum and maximum value.          |
| Mean       | Mean value calculated over the saved test results.         |
| Sdev       | Standard deviation calculated over the saved test results. |

## 6.7 Conversions

You can store and show 3 user-selectable conversions of the current hardness value into 3 other hardness scales. The current conversions are shown in the **Conversions** field.

| 81.74 HRA      | 67.59 HR45N         | 90.96 HR15N         |
|----------------|---------------------|---------------------|
| IS018265 (A.1) | ASTM E140 (Table 1) | GB/T 1172 (Table 1) |

To change one of the 3 conversions, tap the corresponding area in the **Conversions** field.

#### **Example - Conversion 1**

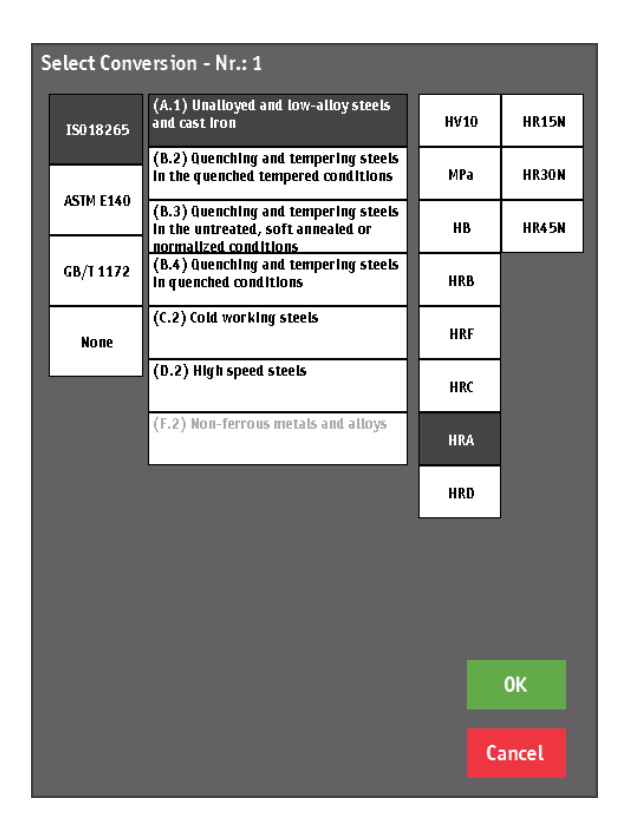

1. Select the first conversion value.

The Select conversion screen is shown.

The screen shows the current conversion data.

- 2. To change the conversion, select a standard from the left column.
- 3. Select a metal type from the second column.
- 4. Select a conversion scale from the last column.
- 5. Tap **OK** to save the settings.

The conversion selection screen closes and the new conversion is shown in the **Conversions** field.

#### Note

When the hardness value cannot be converted into the selected conversion scale, the converted hardness value is displayed as ---.

This happens when the hardness value is outside the range of the chosen conversion scale or when a new measurement is not finished yet.

### 6.8 Depth information

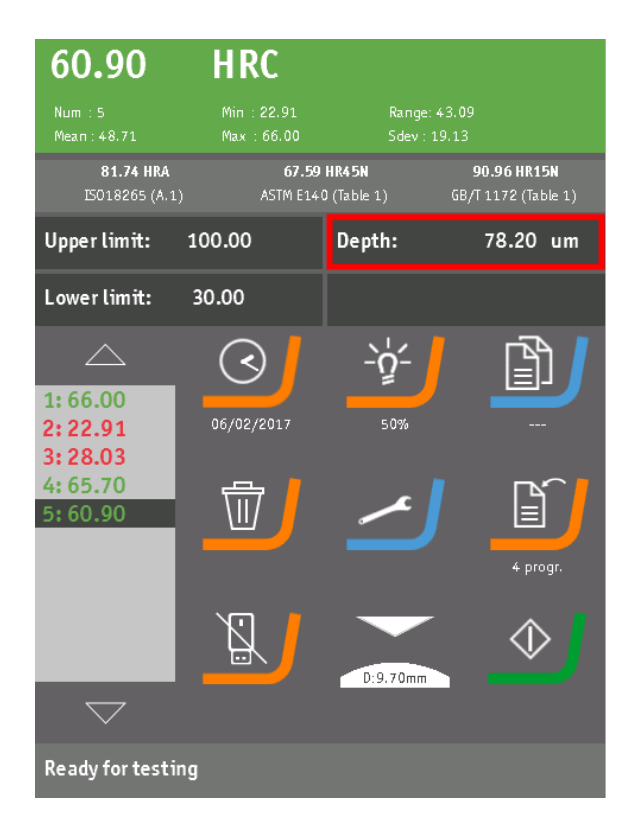

The **Indenter displacement** value is the distance the indenter moved relative to the zero position of the depth sensor.

The zero position is reached when the indenter stops being in contact with the specimen.

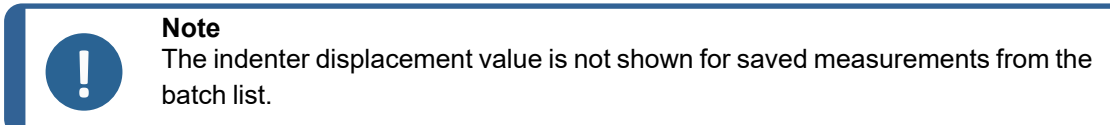

The **Depth** value is the difference between the indenter displacement value during preload dwelling and the indenter displacement value during recovery dwelling. This is the actual Rockwell depth used to calculate the Rockwell hardness value.

## 6.9 Limit setup

When a hardness test is complete, the color of the **Measurement and statistics** field reflects the relation between the test results and the defined limits:

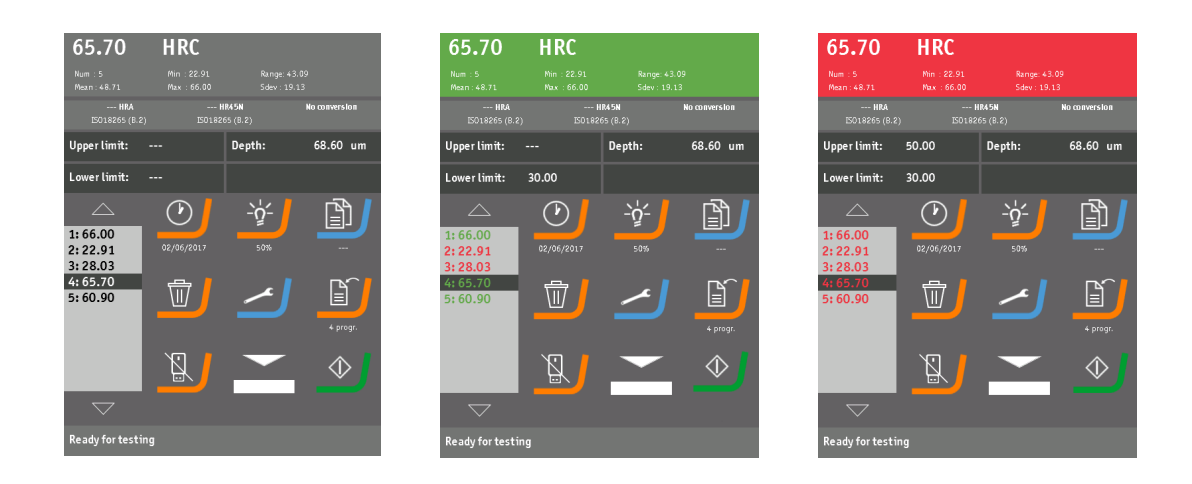

| Grey          | Green                        | Red                           |
|---------------|------------------------------|-------------------------------|
| No set limits | Hardness value within limits | Hardness value outside limits |

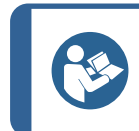

Hint

The same color is used in the batch list.

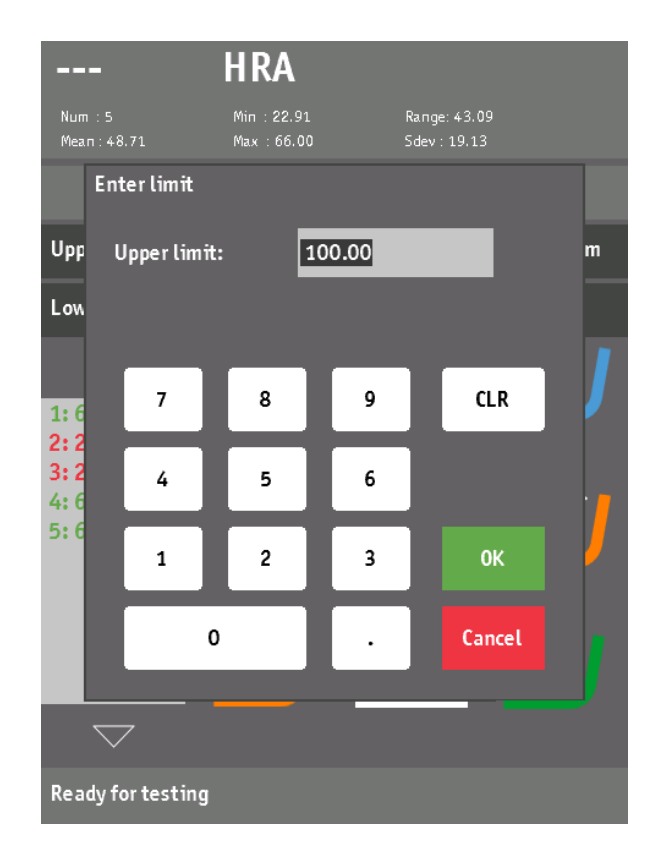

• Tap the Upper limit or Lower limit fields to set the limit values.

#### Enable and disable the limits

1. Tap and hold the **Upper limit** or **Lower limit** fields to enable or disable the limits.

| <b></b><br>Num : 5<br>Mean : 48.71 | HRA<br>Min : 22.91<br>Max : 66.00 | Range: 4<br>Sdev : 19    | 3.09<br>9.13  |
|------------------------------------|-----------------------------------|--------------------------|---------------|
| HRA<br>IS018265 (B.2)              | H<br>IS0182                       | <b>IR45N</b><br>65 (B.2) | No conversion |
| Upper limit:                       | 100.00                            | Depth:                   | 0.00 um       |
| Upper limit se                     | tup screen                        | -                        |               |
|                                    | nit not active                    |                          | ОК            |
|                                    |                                   |                          | Cancel        |
|                                    |                                   |                          | 4 progr.      |
|                                    |                                   |                          | $\Diamond$    |
|                                    |                                   |                          |               |
| Ready for test in                  | ıg                                |                          |               |

- 2. Tap one of the boxes:
  - Tap Limit active to enable the limit.
  - Tap Limit not active to disable the limit.
- 3. Tap **OK**.

## 6.10 Save programs

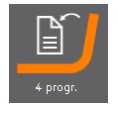

You can store settings in custom programs for frequently used testing tasks to reduce the setup time.

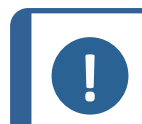

You can save up to 50 programs.

To save the current settings as a program:

1. Tap the **Save program** button.

Note

- 2. To change the program name, tap the **Program name** field.
- 3. Enter a name for the new program.

- 4. Tap **OK** to save the changed name.
- 5. Tap **OK** again to save the program.

Hint

The current settings are saved under the new name.

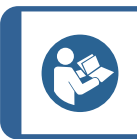

The **Save program** button shows the number of saved programs.

## 6.11 Load programs

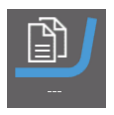

To load a saved program:

1. Tap the **Load program** button.

| Load program with name |                   |                             |
|------------------------|-------------------|-----------------------------|
|                        | Program name:     | Program4                    |
|                        | Date:             | 04/11/2016                  |
| 1: Program1            | Scale:            | HRD                         |
| 3: Program2            | Conversion1 :     | ISO18265 (D.2) - HR30N      |
| 4: Program4            | Conversion2 :     | ASTM E140 (Table 3) - HRB   |
|                        | Conversion3 :     | GB/T 1172 (Table 2) - HBS10 |
| 1                      | Dwell time:       | 4s / 6s / 3s                |
| •                      | Light:            | 54%                         |
|                        | Objective:        |                             |
|                        | Shape correction: |                             |
|                        |                   |                             |
| $\bigtriangledown$     |                   |                             |
| Delete                 |                   | Load Cancel                 |

2. Tap a program from the list.

You can also use the Up and Down buttons to browse the list and then tap Load.

#### Delete a program

- 1. Tap the program you want to delete.
- 2. Tap Delete.

#### Delete all programs

• Tap and hold the **Delete** button.

### 6.12 Select a scale

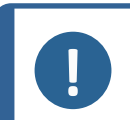

Note Some bar

Some hardness scales and forces are disabled depending on the type of hardness tester.

1. Tap the **Measurement and statistics** field to open the **Select hardness scale and force** menu.

| Select hardness scale and force    |       |       |       |       |       |  |
|------------------------------------|-------|-------|-------|-------|-------|--|
| Vickers                            | HRA   | HRB   | HRC   | HRD   | HRE   |  |
| Кпоор                              | HRF   | HRG   | HRH   | HRK   | HRL   |  |
| Brinell                            | HRM   | HRP   | HRR   | HRS   | HRV   |  |
| Rockwell                           | HR15N | HR30N | HR45N | HR15T | HR30T |  |
| DIN51917                           | HR45T | HR15W | HR30W | HR45W | HR15X |  |
| нут                                | HR30X | HR45X | HR15Y | HR30Y | HR45Y |  |
| нвт                                |       |       |       |       |       |  |
| ISO 2039                           |       |       |       |       |       |  |
|                                    |       |       |       |       |       |  |
|                                    |       |       |       |       |       |  |
|                                    |       |       |       |       |       |  |
|                                    |       |       |       |       | UK    |  |
| Dwell time Shape correction Cancel |       |       |       |       |       |  |

- 2. Select a hardness scale from the left column.
- 3. Select the force from the right table.
- 4. Tap **OK**.

#### Dwell time

To set the **Dwell time** and the **Shape correction**, see **Dwell time and progress** ► 42.

#### Shape correction

- 1. Tap Shape correction.
- 2. Tap **Convex** to enable the shape correction.
- 3. Swipe the slider or use the + and buttons to set the diameter (in millimeters).
- 4. Tap **OK**.

To disable the limit:

• Tap Off.

#### **Regular Rockwell scales**

| Hardness<br>unit | Type of indenter   | Preliminary<br>force | Total<br>force | Scaling<br>constant | Full range constant | Applicable<br>range |
|------------------|--------------------|----------------------|----------------|---------------------|---------------------|---------------------|
| HRA              | Diamond<br>cone    | 98.07 N              | 588.4 N        | 0.002 mm            | 100                 | 20 - 95             |
| HRBW             | Ball 1.587 5<br>mm | 98.07 N              | 980.7 N        | 0.002 mm            | 130                 | 10 - 100            |
| HRC              | Diamond<br>cone    | 98.07 N              | 1471 N         | 0.002 mm            | 100                 | 20 - 70             |
| HRD              | Diamond<br>cone    | 98.07 N              | 980.7 N        | 0.002 mm            | 100                 | 40 - 77             |
| HREW             | Ball 3.175<br>mm   | 98.07 N              | 980.7 N        | 0.002 mm            | 130                 | 70 - 100            |
| HRFW             | Ball 1.587 5<br>mm | 98.07 N              | 588.4 N        | 0.002 mm            | 130                 | 60 - 100            |
| HRGW             | Ball 1.587 5<br>mm | 98.07 N              | 1471 N         | 0.002 mm            | 130                 | 30 - 94             |
| HRHW             | Ball 3.175<br>mm   | 98.07 N              | 588.4 N        | 0.002 mm            | 130                 | 80 - 100            |
| HRKW             | Ball 3.175<br>mm   | 98.07 N              | 1471 N         | 0.002 mm            | 130                 | 40 - 100            |

#### Superficial Rockwell scales

| Hardness<br>unit | Type of<br>indenter | Preliminary<br>force | Total<br>force | Scaling<br>constant | Full range constant | Applicable<br>range |
|------------------|---------------------|----------------------|----------------|---------------------|---------------------|---------------------|
| HR15N            | Diamond<br>cone     | 29.42 N              | 147.1 N        | 0.001 mm            | 100                 | 70 - 94             |
| HR30N            | Diamond<br>cone     | 29.42 N              | 294.2 N        | 0.001 mm            | 100                 | 42 - 86             |
| HR45N            | Diamond cone        | 29.42 N              | 441.3 N        | 0.001 mm            | 100                 | 20 - 77             |

| Hardness<br>unit | Type of indenter   | Preliminary<br>force | Total<br>force | Scaling<br>constant | Full range constant | Applicable<br>range |
|------------------|--------------------|----------------------|----------------|---------------------|---------------------|---------------------|
| HR15TW           | Ball 1.587<br>5 mm | 29.42 N              | 147.1 N        | 0.001 mm            | 100                 | 67 - 93             |
| HR30TW           | Ball 1.587<br>5 mm | 29.42 N              | 294.2 N        | 0.001 mm            | 100                 | 29 - 82             |
| HR45TW           | Ball 1.587<br>5 mm | 29.42 N              | 441.3 N        | 0.001 mm            | 100                 | 10 - 72             |

## 6.13 Save measurements

You can save a measurement automatically or manually.

To set the saving mode:

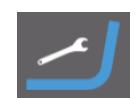

1. Tap the **Settings** button.

The General setup screen is shown.

| General setup           |           |
|-------------------------|-----------|
| Operating mode          |           |
| Calibrate touch screen  |           |
| Upgrade firmware        |           |
| English                 |           |
| Standard ISO/ASTM       |           |
|                         |           |
| Automatic save me       | asurement |
| Logged in as : Operator | ОК        |

- 2. Tap the **Automatic save measurement** check box to enable or disable the automatic saving mode.
  - Automatic mode: The hardness value will be saved automatically to the **Batch list**.

Manual mode: The hardness value is saved by the user.

#### Add measurements manually

- Tap and hold the Measurement and statistics field.
  A pop-up will appear: Add measurement to the list?.
- 2. Tap **Yes** to save the measurement.

## 6.14 Delete measurements

To delete a measurement:

1. Select a measurement from the **Batch list**.

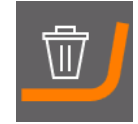

2. Tap the **Delete measurement** button.

#### **Delete all measurements**

| Load program with name |                 |                        |   |  |  |
|------------------------|-----------------|------------------------|---|--|--|
| ~                      | Program name:   | Program4               |   |  |  |
|                        | Date:           | 04/11/2016             |   |  |  |
| 1: Program1            | Scale:          | HRD                    |   |  |  |
| 3: Program3            | Conversion1 :   | ISO18265 (D.2) - HR30N |   |  |  |
| Confirm delete         | all programs    |                        | ŀ |  |  |
| Del                    | lete ALL progra | ims ?                  |   |  |  |
|                        |                 |                        |   |  |  |
|                        |                 |                        |   |  |  |
|                        |                 |                        |   |  |  |
|                        | Yes             | No                     |   |  |  |
|                        |                 |                        |   |  |  |
| L                      |                 |                        |   |  |  |
|                        |                 |                        |   |  |  |
| Delete                 |                 | Load Cancel            |   |  |  |
|                        |                 |                        |   |  |  |
|                        |                 |                        |   |  |  |

Tap and hold the **Delete measurement** button.

### 6.15 Export measurements

To export a measurement from the **Batch list** to a USB flash drive:

1. Plug the flash drive into the USB port on the machine.

The Export measurements button indicates whether a flash drive is available or not:

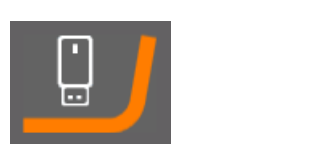

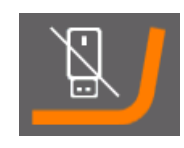

Available

Not available

If the flash drive is not detected, unplug the flash drive and plug it back in.

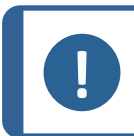

The flash drive must be formatted using the FAT(32) file system.

2. Tap the **Export measurements** button.

Note

| STRUERS                                             |                                                             |
|-----------------------------------------------------|-------------------------------------------------------------|
| Duramin-150 G2                                      |                                                             |
| TEST RESULT LIST                                    | г                                                           |
| OPERATOR :                                          |                                                             |
| PART NR. :                                          |                                                             |
| DATE<br>TIME                                        | : 18/03/2024<br>: 13:10:32                                  |
| Program name                                        | :                                                           |
| HARDNESS SCALE                                      | : HRC                                                       |
| CONVERSION 1                                        | : None<br>:                                                 |
| CONVERSION 2                                        | : None<br>:                                                 |
| CONVERSION 3                                        | : None<br>:                                                 |
| FORCE<br>DWELL TIME                                 | : 150000.000g<br>: 2s - 3s - 4s                             |
| MEASUREMENTS<br>AVG<br>MAX<br>MIN<br>S.DEV<br>RANGE | : 14<br>: 104.3<br>: 456.6<br>: 41.30<br>: 102.7<br>: 415.3 |
| SINGLE VALUES                                       |                                                             |
| Upper limit: :<br>Lower limit: : ·                  | 50.00                                                       |

The test reports are saved in the root directory of the flash drive.

## 6.16 Dwell time and progress

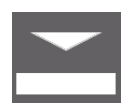

This button displays both the dwell time and the progress when you run a test.

#### **Dwell time**

During a hardness test, the machine applies the preload force, then the main load force and finally the recovery load.

Each force application is followed by a corresponding dwell time, where the force is maintained.

When an indentation cycle starts and the desired force for the indentation phase is reached, the corresponding dwell time value will start counting down to zero. Once the value reaches zero, the next phase of the indentation cycle starts.

When the indentation cycle is completed, the dwell time values reset back to their start values.

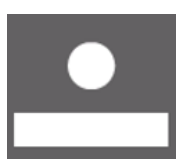

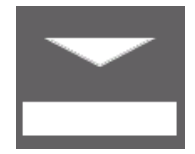

The lower part of the button shows a triangle or circle representing the indenter and a rectangular concave or convex shape that represents the specimen surface.

When an indentation starts, the progress field shows the position of the indenter while moving towards the specimen surface.

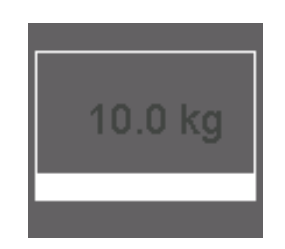

When the specimen surface is reached, the progress field changes to a bar graph that represents the measured force until the selected force is reached.

#### Set the dwell time

1. Tap the **Dwell time and progress** button.

| Num : 5<br>Mean : 48,71 | HRC<br>Min : 22.91<br>Max : 66.00 | Range: 43.09<br>Sdev : 19.13 |
|-------------------------|-----------------------------------|------------------------------|
| NO CONVERSION           | NO CONVERSION                     | I NO CONVERSION              |
| Adjust dwell time       |                                   | +h. 0.00                     |
| Preloa d                | Main load                         | Recovery                     |
|                         | 6 sec                             |                              |
|                         |                                   |                              |
|                         |                                   | · · · · · · · · · · · · · ·  |
|                         | ок                                | Cancel                       |
|                         |                                   |                              |
| $\bigtriangledown$      |                                   |                              |
| Turn spindle down       |                                   |                              |

- 2. Tap one of the boxes. You can set the dwell time for the following steps:
  - Preload
  - Main load
  - Recovery
- 3. Swipe the slider or use the + and buttons to set the dwell time (in seconds).
- 4. Tap **OK**.

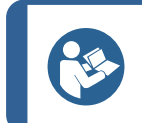

Hint You can also set the dwell time from the Select hardness scale and force menu. See Select a scale > 37.

#### Shape correction

The Dwell time and progress button indicates the current shape correction:æ

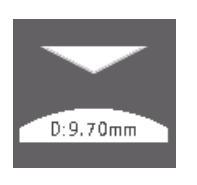

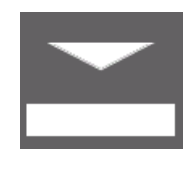

Convex shape correction

No shape correction

To set the shape correction:

1. Tap and hold the **Dwell time and progress** button.

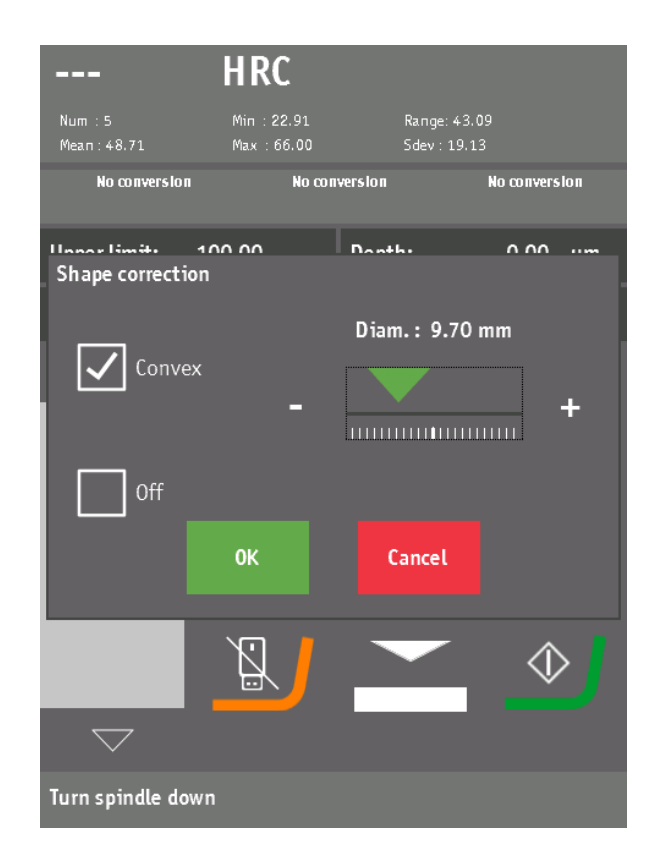

- 2. Tap Convex to enable the shape correction.
- 3. Swipe the slider or use the + and buttons to set the diameter (in millimeters).
- 4. Tap **OK**.

To disable the shape correction:

Hint

Tap Off.

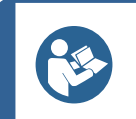

You can also set the shape correction from the **Select hardness scale and force** menu. SeeSelect a scale > 37.

### 6.17 Perform a Rockwell test

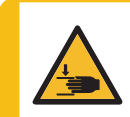

#### CRUSHING HAZARD

Do not place your hand between the specimen and the indenter.

#### Preload

When the test starts, the indenter automatically moves downwards until it reaches the preload position.

The machine then applies the preload (3 kgf for superficial scales and 10 kgf for regular Rockwell scales).

This process is represented visually on the display. See Overview screen ▶21.

#### Main load

After the preload has been applied the machine will automatically apply the main load.

Once the main load has been applied, the machine will pause for the selected dwell time.

When the dwell time has passed, the machine will automatically release the main load and return to the preload position.

#### Carry out a Rockwell test

- 1. Make sure that the specimen surface is smooth and even.
- 2. Make sure that the specimen surface is free from oxide scale, foreign matter and completely free of lubricants.
- 3. Set up the machine with the required Rockwell scale and the required indenter.
- 4. Place the specimen on the anvil.

Note

5. Turn the spindle clockwise until the specimen is at a distance of 1 mm from the indenter.

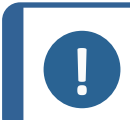

**Note** The specimen can be firmly in contact with the clamp , but it must not have contact with the indenter.

6. Tap Start. The Stop icon becomes available to stop the process.

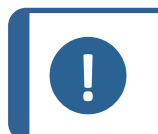

Do not use the emergency stop to stop the test.

7. Remove the specimen. If you are using a clamp, first move the spindle down to release the specimen.

Once the indentation cycle is complete, the Rockwell depth and the calculated hardness value are displayed and saved in the batch list.

#### Note

The first Rockwell reading on the specimen should not be considered in the statistics.

#### Note

If you test twice in the same spot, the result will be not be valid.

## 7 Maintenance and service

Proper maintenance is required to achieve the maximum up-time and operating lifetime of the machine. Maintenance is important in ensuring continued safe operation of your machine.

The maintenance procedures described in this section must be carried out by skilled or trained personnel.

#### Safety Related Parts of the Control System (SRP/CS)

For specific safety related parts, see the section "Safety Related Parts of the Control System (SRP/CS)" in the section "Technical data" in this manual.

#### Technical questions and spare parts

If you have technical questions or when you order spare parts, state serial number and voltage/frequency. The serial number and the voltage are stated on the type plate of the machine.

## 7.1 General cleaning

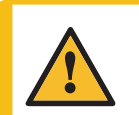

WARNING

Any defects observed must be repaired before using the machine.

To ensure a longer lifetime for your machine, we strongly recommend regular cleaning.

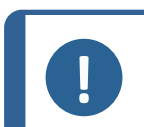

**Note** Do not use a dry cloth as the surfaces are not scratch resistant. Grease and oil can be removed with ethanol or isopropanol.

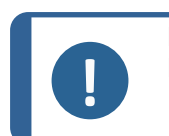

Note

Do not use acetone, benzol or similar solvents.

#### If the machine is not to be used for a longer period of time

Clean the machine and all accessories thoroughly.

## 7.2 Daily

• Clean all accessible surfaces with a soft, damp cloth.

## 7.3 Weekly

• Clean all painted surfaces and the control panel with a soft damp cloth and common household detergents.

#### Weekly inspection

| Part       | Attention         | Action                  | Precaution                                           |
|------------|-------------------|-------------------------|------------------------------------------------------|
| Indenter   | The tip is dirty. | Wipe the indenter.      | Do not bend the indenter shaft.                      |
| Anvil      | Rust.             | Remove rust.            | Do not bring the stage into contact with the turret. |
| Test block | Rust.             | Replace the test block. | Do not use rusted test blocks.                       |

| Part             | Attention                    | Action            | Precaution                                                    |
|------------------|------------------------------|-------------------|---------------------------------------------------------------|
| Spindle<br>cover | The cover may be dislocated. | Fasten the cover. | Without the spindle cover, you can access the spindle freely. |

## 7.4 Annually

#### Lubricate the spindle

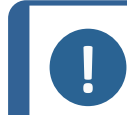

**Note** Do not lubricate the spindle with motor oil.

- 1. Power off the machine.
- 2. Carefully lift the spindle cover.
- 3. Clean the elevator spindle.
- 4. Lightly oil the spindle with a universal household oil.
- 5. Wipe the spindle thoroughly after lubrication so that as little as possible oil is left on the spindle.
- 6. Wipe the spindle again after a few days to ensure no oil residue is left on the spindle surface.

#### Test the emergency stop

- 1. Switch on the machine.
- 2. Activate the emergency stop.

If the machine does not stop, contact Struers Service.

### 7.5 Replace the fuse

| Fuse dimensions | Fuse rating     |
|-----------------|-----------------|
| 5 x 20 mm       | 3.15 AT, 250 V. |

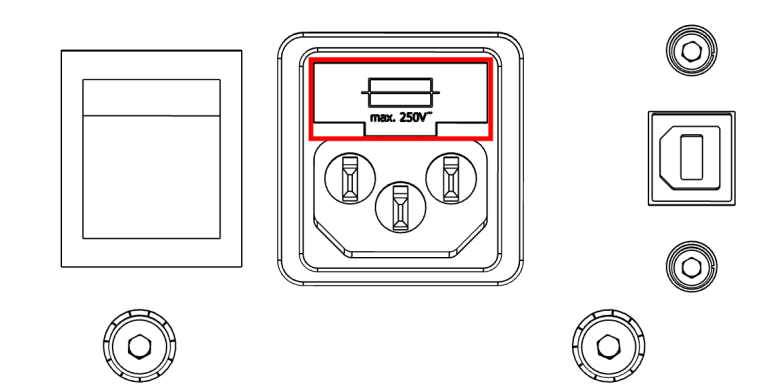

The fuse holder is located directly over the power socket at the rear of the machine.

- 1. Turn the machine off.
- 2. Disconnect the power supply cable.
- 3. Pull out the fuse holder.
- 4. Remove the blown fuse and replace it with the new fuse.
- 5. Reinstall the fuse holder.

Hint

6. Reconnect the electric power cable.

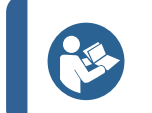

Remember to order a new spare fuse.

## 7.6 Calibration

The highly sensitive and accurate load cell of the machine is calibrated prior to shipping. Contact Struers Service if the load cell or objectives require recalibration.

## 8 Service and repair

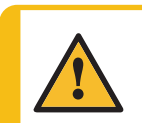

#### WARNING

Safety critical components must be replaced after a maximum lifetime of 20 years. Contact Struers Service.

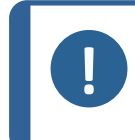

#### Note

Service must only be performed by a qualified technician (electromechanical, electronic, mechanical, pneumatic, etc.). Contact Struers Service.

We recommend that a regular service check be carried out on a yearly basis.

## 9 Disposal

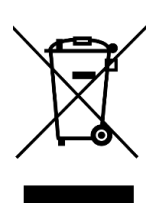

Equipment marked with a WEEE symbol contains electrical and electronic components and must not be disposed of as general waste.

Contact your local authorities for information on the correct method of disposal in accordance with national legislation.

For disposal of consumables and recirculation fluid, follow local regulations.

## 10 Troubleshooting

| Hint<br>Most of the minor malfunctions can be resolved by restarting the machine. |                                                                                                    |                                                                             |  |  |  |
|-----------------------------------------------------------------------------------|----------------------------------------------------------------------------------------------------|-----------------------------------------------------------------------------|--|--|--|
| Problem                                                                           | Possible cause                                                                                                    | Action                                                                      |  |  |  |
| Indenter not present                                                              | No indenter selected                                                                                                    | Select the installed<br>indenter using the<br>turret configuration<br>menu. |  |  |  |
| Start-up failure                                                                  | The emergency stop is activated.                                                                                                    | Release the<br>emergency stop<br>and restart the<br>machine.                |  |  |  |
|                                                                                   |                                                                                                    | Restart the machine.                                                        |  |  |  |
| Motor failure                                                                     | Failure of force application motor.                                                                                                    | If the error remains,<br>contact Struers<br>Service.                        |  |  |  |
|                                                                                   | No power supply.                                                                                                    | Check the power supply.                                                     |  |  |  |
|                                                                                   | The fuse is burnt out.                                                                                                    | Replace the fuse.                                                           |  |  |  |
| User interface LCD does not<br>light up.                                          | The power supply cable is not connected or damaged.                                                                                                    | Connect the power supply cable or replace it.                               |  |  |  |
|                                                                                   | The user interface LCD is defective.                                                                                                    | Contact Struers<br>Service.                                                 |  |  |  |
| The status bar turns red and                                                      | The power has been switched off and on<br>too fast, without waiting in-between.<br>tus bar turns red and                                                                |                                                                             |  |  |  |
| one or more error messages<br>are shown.                                          | A technical problem causes the device to<br>go into the error state. This can be<br>caused by a bad connection, a<br>malfunctioning sensor or an electronic<br>problem. | Write down the<br>error message(s)<br>and contact Struers<br>Service.       |  |  |  |

| Problem                                                                                                    | Possible cause                                                         | Action                                                                    |
|----------------------------------------------------------------------------------------------------|------------------------------------------------------------------------|---------------------------------------------------------------------------|
|                                                                                                    | The flash drive is not detected properly.                              | Unplug the flash<br>drive and plug it<br>back in.                         |
| The USB flash drive is not detected.                                                                                         | The flash drive is not formatted for use with the FAT(32) file system. | Format the flash<br>drive for use with<br>the FAT(32) file<br>system.     |
|                                                                                                    | The flash drive is defective.                                          | Try a different flash<br>drive.                                           |
| When the USB flash drive is<br>inserted, the machine does<br>not respond anymore, until the<br>flash drive is removed again. | The flash drive is defective or not compatible with the machine.       | Try a different flash<br>drive.                                           |
| When trying to enter a limit,<br>the machine does not<br>respond.                                                            | The specific limit is not enabled.                                     | Enable the limit.<br>See Limit setup<br>▶ 33.                             |
| Nothing happens when<br>tapping areas where a button<br>or touch sensitive area is<br>displayed.                             | The touch screen is not calibrated properly.                           | Calibrate the touch<br>screen. See<br>Calibrate the touch<br>screen ► 24. |
| The object light lown does not                                                                                               | No power supply.                                                       | Check the power supply.                                                   |
| switch on.                                                                                                    | The fuse is burnt out.                                                 | Replace the fuse.                                                         |
|                                                                                                    | The lamp is defective.                                                 | Replace the lamp.                                                         |
|                                                                                                    | The indenter tip is chipped off.                                       | Replace the indenter.                                                     |
| No indentation is made.                                                                                                    | The machine is faulty.                                                 | Contact Struers<br>Service.                                               |
|                                                                                                    | The indenter shaft is curved.                                          | Contact Struers<br>Service.                                               |
|                                                                                                    | Abnormal position of indentation.                                      | Adjust the indentation position.                                          |
|                                                                                                    | The tip of the indenter is dirty.                                      | Wipe the indenter.                                                        |
| Abnormal hardness value.                                                                                                    | Installed in bad conditions.                                           | Improve the<br>installation<br>conditions. See<br>Location ► 16.          |

| Problem                      | Possible cause                                  | Action                                                                               |
|------------------------------|-------------------------------------------------|--------------------------------------------------------------------------------------|
|                              | The tip of the indenter is dirty.               | Wipe the indenter.                                                                   |
|                              | The indenter tip is chipped off.                | Replace the indenter.                                                                |
|                              | The surface of the specimen is coarse or dirty. | Polish the surface of the specimen.                                                  |
| Irregular indentation shape. | The specimen is not level.                      | Level the<br>specimen, so that<br>its surface is<br>perpedicular to the<br>indenter. |
|                              | The specimen surface is curved.                 | Make an<br>indentation at the<br>highest point.                                      |
|                              | The indenter shaft is broken.                   | Contact Struers<br>Service.                                                          |

## 11 Technical data

## 11.1 Technical data

| Hardness methods | Rockwell & Superficial<br>Rockwell | ISO 6508                                                                      |
|------------------|------------------------------------|-------------------------------------------------------------------------------|
|                  |                                    | ASTM E18                                                                      |
|                  |                                    | JIS Z 2245                                                                    |
|                  | Brinell Depth (HBT)                | Not standardized. Calibration table required.                                 |
|                  | Carbon hardness                    | DIN 51917                                                                     |
|                  | Ball indentation hardness          | ISO 2039                                                                      |
| Force range      |                                    | 29.4 - 2452 N (3-250 kgf)                                                     |
| Test force       | Force application                  | Fully automatic, closed loop,<br>force feedback, loading, dwell,<br>unloading |
|                  | Test force tolerance               | < 0.5 %                                                                       |
|                  | Dwell time settings                | Adjustable 1 to 99 s                                                          |

| Conversion                                 |                                     | Conversions to other hardness<br>methods according to ASTM<br>E140,, ISO 18265, GB/T 1172 |
|--------------------------------------------|-------------------------------------|-------------------------------------------------------------------------------------------|
| Turret                                     | 1 Position                          | 1                                                                                         |
| Electrical data                            | Power supply                        | 100 V AC - 240 V AC, 50/60Hz,<br>single phase                                             |
|                                            | Power consumption max.<br>work load | 100 W                                                                                     |
|                                            | Power consumption idle              | 13 W                                                                                      |
|                                            | Power consumption max.<br>load      | 100 W                                                                                     |
|                                            | Power inlet                         | 1-phase (N+L1+PE) or 2-phase<br>(L1+L2+PE)                                                |
|                                            |                                     | The electrical installation must<br>comply with Installation<br>Category II               |
| Residual Current Circuit<br>Breaker (RCCB) |                                     | Type A, 30 mA is required depending on local regulations.                                 |
| Dimensions                                 | Width                               | 230 mm (9.1")                                                                             |
|                                            | Depth                               | 550 mm (21.7")                                                                            |
|                                            | Height                              | 855 mm (33.7")                                                                            |
| Weight                                     |                                     | 115 kg (252 lbs)                                                                          |
| Read method                                |                                     | Automated                                                                                 |
| Meassurement camera resolution             |                                     | NA                                                                                        |
| Positions in nosepiece                     |                                     | 1                                                                                         |
| Position in nosepiece for overview camera  |                                     |                                                                                           |
| Max no. of indenters                       |                                     | 1                                                                                         |
| Max no. of objectives                      |                                     | NA                                                                                        |
| Indenter Shaft                             | Diameter                            | 6.35                                                                                      |
| Standard objectives included               |                                     | NA                                                                                        |
| Z-Axis                                     |                                     | Manual                                                                                    |

| Anti-colission protection                |                                                                |                                                                                                  |
|------------------------------------------|----------------------------------------------------------------|--------------------------------------------------------------------------------------------------|
| XY Stage / Anvil                         |                                                                | Anvil, Ø60 mm (2.4"), other sizes and shapes optional                                            |
| Stage Illumination                       |                                                                | Yes                                                                                              |
| Software                                 | Operating software                                             | Embedded                                                                                         |
|                                          | Integrated PC                                                  | No                                                                                               |
|                                          | Monitor                                                        | 6.5" portrait mode capacitive touch screen                                                       |
|                                          | Dual view                                                      | No                                                                                               |
|                                          | Possibility to connect printer                                 | No                                                                                               |
|                                          | Ethernet Connection                                            | No                                                                                               |
|                                          | Data Export                                                    | USB                                                                                              |
| System                                   | Data output                                                    | ТХТ                                                                                              |
| Software modules                         |                                                                | Total test, max, min, average,<br>range, standard deviation, all in<br>real time after each test |
| Sample height                            |                                                                | 240 mm (9.4")                                                                                    |
| Throat depth                             |                                                                | 150 mm (5.9")                                                                                    |
| Safety standards                         |                                                                | CE labeled according to EU directives                                                            |
| REACH                                    |                                                                | For information about REACH. contact your local Struers office                                   |
| Operating environment                    | Surrounding temperature                                        | 10 - 35°C (50 - 95°F)                                                                            |
|                                          | Humidity                                                       | 10% - 90% RH non-condensing                                                                      |
| Safety Circuit<br>Categories/Performance | Emergency stop                                                 | EN ISO 13849-1 PL c,<br>Category 1                                                               |
| Level                                    |                                                                | Stop category 0                                                                                  |
| Noise level                              | A-weighted sound emission<br>pressure level at<br>workstations | < 70 dB(A)                                                                                       |
| Vibration level                          | During operation                                               | Total vibration exposure to upper parts of the body does not exceed 2.5 m/s².                    |

## **11.2** Safety Related Parts of the Control System (SRP/CS)

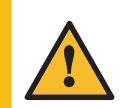

#### WARNING

Safety critical components must be replaced after a maximum lifetime of 20 years. Contact Struers Service.

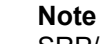

SRP/CS (safety-related parts of a control system) are parts that have an influence on safe operation of the machine.

#### Note

Replacement of safety critical components must only be performed by a Struers engineer or a qualified technician (electromechanical, electronic, mechanical, pneumatic, etc.). Safety critical components must only be replaced by components with at least the same safety level. Contact Struers Service.

| Safety | / Circuit | Categories | /Performance | Level |
|--------|-----------|------------|--------------|-------|
|--------|-----------|------------|--------------|-------|

| Emergency | stop |
|-----------|------|
|-----------|------|

EN ISO 13849-1 PL c, Category 1

Stop category 0

| Safety related part   | Manufacturer/Manufacturer description | Manufacturer catalog no. |
|-----------------------|---------------------------------------|--------------------------|
| Emergency stop button | Schneider Electric                    | XB2BS542C                |

## 11.3 Diagrams

| Title                        | Version |
|------------------------------|---------|
| DuraVigo-150, System diagram | 1       |

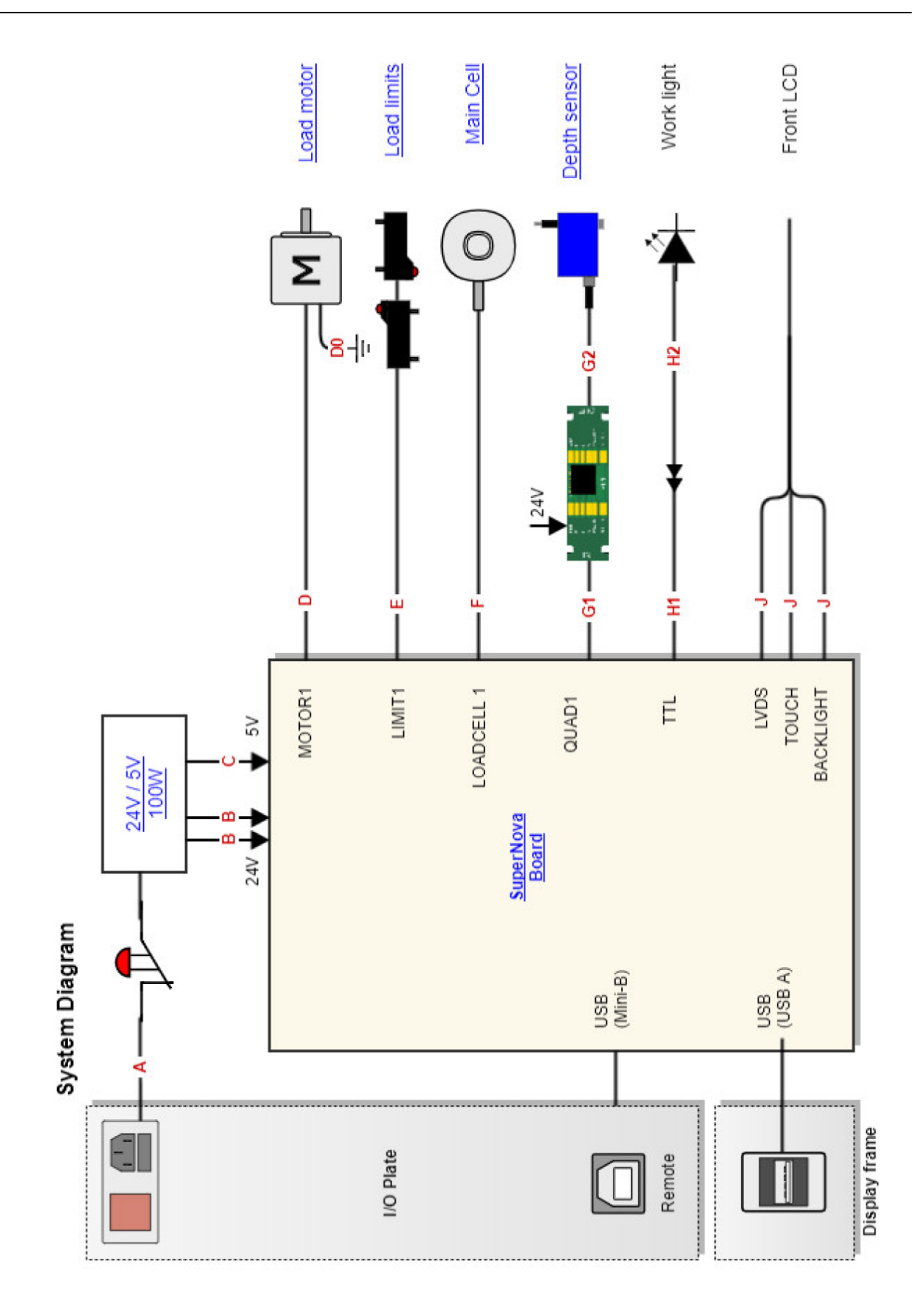

## 12 Manufacturer

Struers ApS Pederstrupvej 84 DK-2750 Ballerup, Denmark Telephone: +45 44 600 800 Fax: +45 44 600 801 www.struers.com

#### Responsibility of the manufacturer

The following restrictions should be observed, as violation of the restrictions may cause cancellation of Struers legal obligations.

The manufacturer assumes no responsibility for errors in the text and/or illustrations in this manual. The information in this manual is subject to change without notice. The manual may mention accessories or parts not included in the supplied version of the equipment.

The manufacturer is to be considered responsible for effects on safety, reliability, and performance of the equipment only if the equipment is used, serviced, and maintained in accordance with the instructions for use.

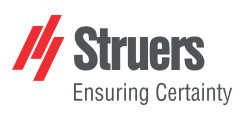

## **Declaration of Conformity**

| Manufacturer | Struers ApS • Pederstrupvej 84 • DK-2750 Ballerup • Denmark |
|--------------|-------------------------------------------------------------|
| Name         | DuraVigo-150                                                |
| Model        | N/A                                                         |
| Function     | Hardness tester                                             |
| Туре         | 668                                                         |
| Cat. no.     | 06686111                                                    |
| Serial no.   | —                                                           |

CE

Module A, according to global approach

EU

We declare that the product mentioned is in conformity with the following legislation, directives and standards:

| 2006/42/EC | EN ISO 12100:2010, EN ISO 13850:2015, EN ISO 13849-1:2015, EN ISO 13849-2:2012, EN 60204-1:2018                                                                                                    |
|------------|----------------------------------------------------------------------------------------------------|
| 2011/65/EU | EN IEC 63000:2018                                                                                                    |
| 2012/19/EU | EN 50419:2022                                                                                                    |
| 2014/30/EU | EN 55011:2016/A1:2017/A11:2020, EN 61326-1:2021, EN IEC 61000-3-2:2019/A1:2021, EN IEC 61000-3-<br>3:2013/A1:2019/A2:2021/C1:2022, EN IEC 61000-4-2:2009, EN IEC 61000-4-3:2020, EN IEC 61000-4-<br>4:2012, EN IEC 61000-4-5:2014/A1:2018, EN IEC 61000-4-6:2023, EN IEC 61000-4-8:2010, EN IEC 61000-<br>4-11:2020/C1:2020 |

Authorized to compile technical file/ Authorized signatory Date: [Release date]

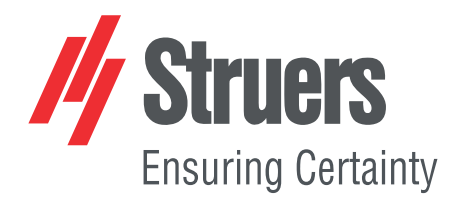

- en For translations see
- bg За преводи вижте
- cs Překlady viz
- da Se oversættelser på
- de Übersetzungen finden Sie unter
- el Για μεταφράσεις, ανατρέξτε στη διεύθυνση
- es Para ver las traducciones consulte
- et Tõlked leiate aadressilt
- fi Katso käännökset osoitteesta
- fr Pour les traductions, voir
- hr Za prijevode idite na
- hu A fordítások itt érhetők el
- it Per le traduzioni consultare
- ja 翻訳については、
- It Vertimai patalpinti
- lv Tulkojumus skatīt
- nl Voor vertalingen zie
- ······g-··-
- no For oversettelser se
- pl Aby znaleźć tłumaczenia, sprawdź
- pt Consulte as traduções disponíveis em
- ro Pentru traduceri, consultați
- se För översättningar besök
- sk Preklady sú dostupné na stránke
- sl Za prevode si oglejte
- tr Çeviriler için bkz
- zh 翻译见

www.struers.com/Library